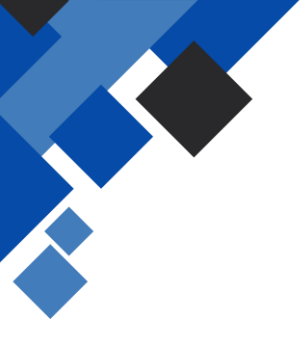

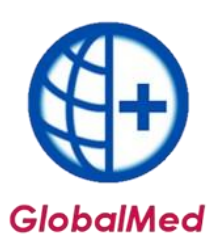

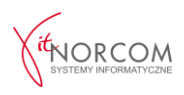

## GlobalMed – Instalacja i Konfiguracja Programu

Aby zainstalować program i przeprowadzić jego konfigurację, wymagane będą następujące pliki:

- Plik licencyjny w wersji elektronicznej (otrzymany na adres e-mail wraz z fakturą pro forma),
- Plik umowy z NFZ w wersji elektronicznej (do pobrania z portalu NFZ),
- Numer klienta, który znajduje się na fakturze pro forma, oraz plik potwierdzenia definicji wygenerowany z centrali.

## INSTALACJA

1. Program należy pobrać ze strony: <u>https://globalmed.pl/pliki</u>. Następnie należy go zainstalować i zaktualizować zgodnie z instrukcjami zamieszczonymi na stronie.

2. Instalację programu GlobalMed należy rozpocząć od uruchomienia go jako administrator.

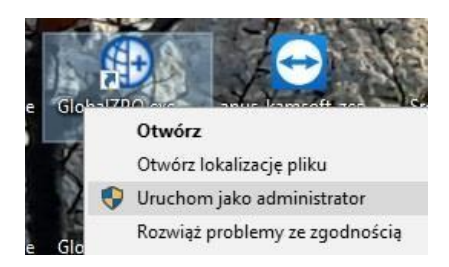

| 📳 Instalacja - Global ZPO |                                                                                                    | 🕼 Instalacja - Global ZPO                                                                                   |
|---------------------------|----------------------------------------------------------------------------------------------------|----------------------------------------------------------------------------------------------------|
|                           | Witamy w Kreatorze instalacji<br>programu Global ZPO.                                                        | Wybierz docelową lokalizację         Gdzie ma być zainstalowany program Global ZPO?                         |
|                           | Instalator zainstaluje teraz program Global ZPO 3.2.1.0 na<br>Twoim komputerze.                              | 📜 Instalator zainstaluje program Global ZPO do poniższego folderu.                                          |
|                           | Zalecane jest zamknięcie wszystkich innych uruchomionych<br>programów przed rozpoczęciem procesu instalacji. | Kliknij przycisk Dalej, aby kontynuować. Jeśli chcesz określić inny folder, kliknij przycisk<br>Przeglądaj. |
|                           | Wybierz przycisk Dalej, aby kontynuować, lub Anuluj, aby<br>zakończyć instalację.                            | C:\Norcom\GlobalZPO Przeglądaj                                                                              |
| R                         |                                                                                                    | Potrzeba przynajmniej 45,5 MB wolnego miejsca na dysku.                                                     |
|                           | Dalej > Anuluj                                                                                               | < <u>W</u> stecz Dalej > Anuluj                                                                             |

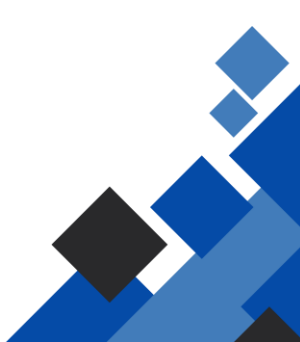

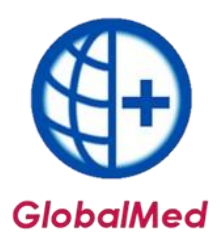

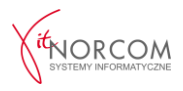

| 13 Instalacja - Global ZPO                                                                                                    | 18 Instalacja - Global ZPO                                                                                                    |
|----------------------------------------------------------------------------------------------------|----------------------------------------------------------------------------------------------------|
| Zaznacz dodatkowe zadania<br>Które dodatkowe zadania mają być wykonane?                                                                                | Gotowy do rozpoczęcia instalacji<br>Instalator jest już gotowy do rozpoczęcia instalacji programu Global ZPO na<br>twoim komputerze.                                                                           |
| Zaznacz dodatkowe zadania, które Instalator ma wykonać podczas instalacji programu<br>Global ZPO, a następnie kliknij przycisk Dalej, aby kontynuować. | Kliknij przycisk Instaluj, aby rozpocząć instalację lub Wstecz, jeśli chcesz przejrzeć lub<br>zmienić ustawienia.                                                                                              |
| Dodatkowe ikony:                                                                                                    | Lokalizacja docelowa:<br>C:\Norcom\GlobalZPO<br>Dodatkowe zadania:<br>Dodatkowe ikony:<br>Utwórz ikonę na pulpicie<br>wyjatki<br>zezwalaj klientom Global ZPO na połączenie z tym komputerem, dodając wy:<br>* |
| <ul> <li>Wstecz</li> <li>Anuluj</li> </ul>                                                                                                    | < <u>W</u> stecz <u>Instaluj</u> Anuluj                                                                                                    |

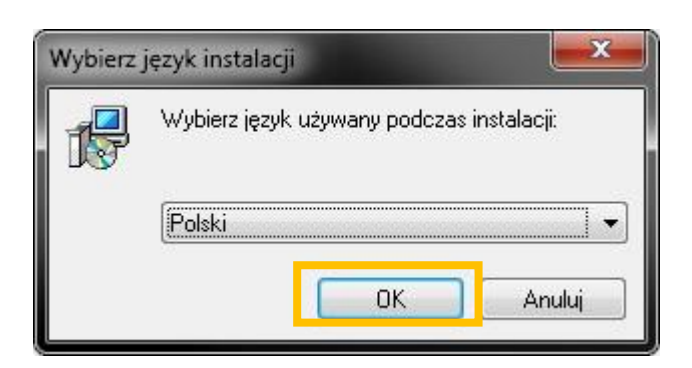

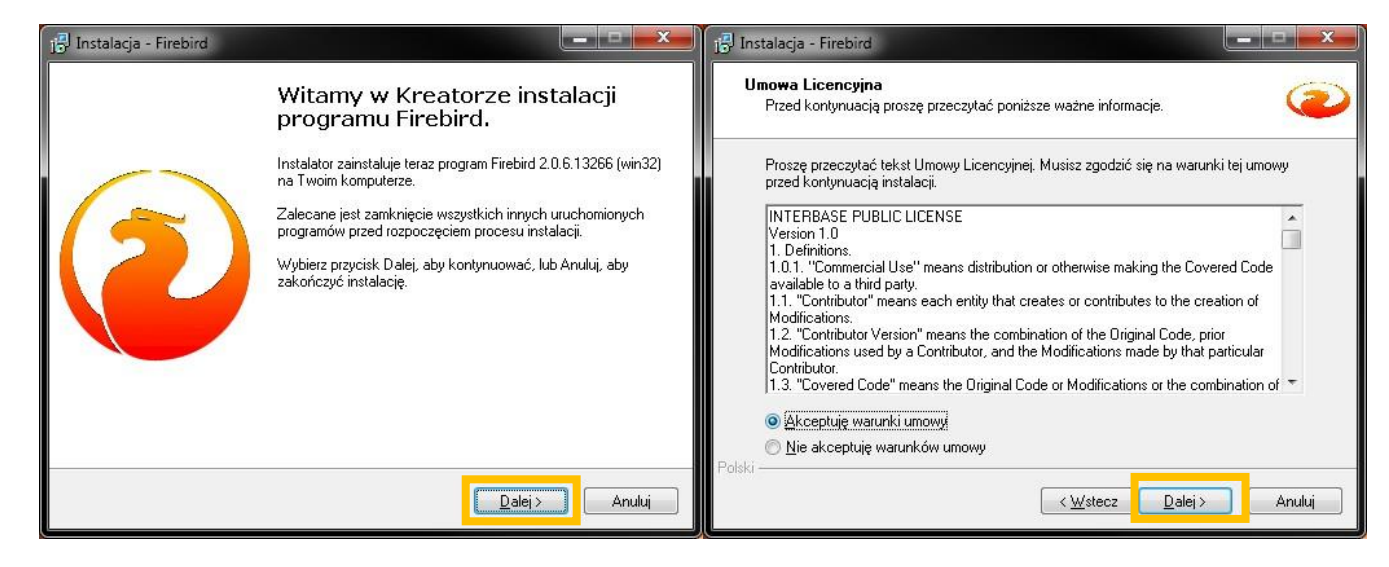

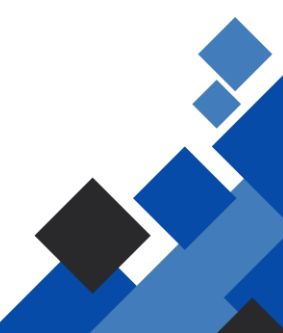

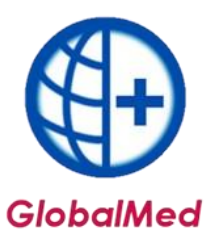

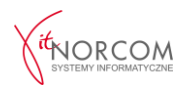

| <b>formacja</b><br>Przed przejściem do dalszego etapu instalacji, proszę przeczytać poniższą<br>informację. |      | Wybierz docelową lokalizację<br>Gdzie ma być zainstalowany program Firebird?                                |
|----------------------------------------------------------------------------------------------------|------|----------------------------------------------------------------------------------------------------|
| Kiedy będziesz gotowy do instalacji, kliknij przycisk Dalej.                                                |      | Instalator zainstaluje program Firebird do poniższego folderu.                                              |
|                                                                                                    | ^ II |                                                                                                    |
| Serwer Baz Danych Firebird 2.0.6                                                                            |      | Kliknii przycisk Dalej, aby kontynuować. Jeśli chcesz określić inny folder, kliknij przycisł<br>Przeglądaj. |
| ** WAŻNE **                                                                                                 |      | C:\Program Files (x86)\Firebird_Firebird_2_0 Przeglądaj                                                     |
| ODS (On Disc Strukture - struktura bazy na dysku)                                                           |      |                                                                                                    |
| została zmieniona                                                                                           |      |                                                                                                    |
| w stosunku do Firebird 1.5. Zobaczny poniższe                                                               |      |                                                                                                    |
| informacje dotyczące                                                                                        |      |                                                                                                    |
| nowego ODS i instalacji na systemach ze starszymi                                                           |      |                                                                                                    |
| wersjami Firebird'a.                                                                                        |      |                                                                                                    |
| ** ******** **                                                                                              | -    | Potrzeba przupajmniej 2.9 MB wolnego miejsca na dusku                                                       |

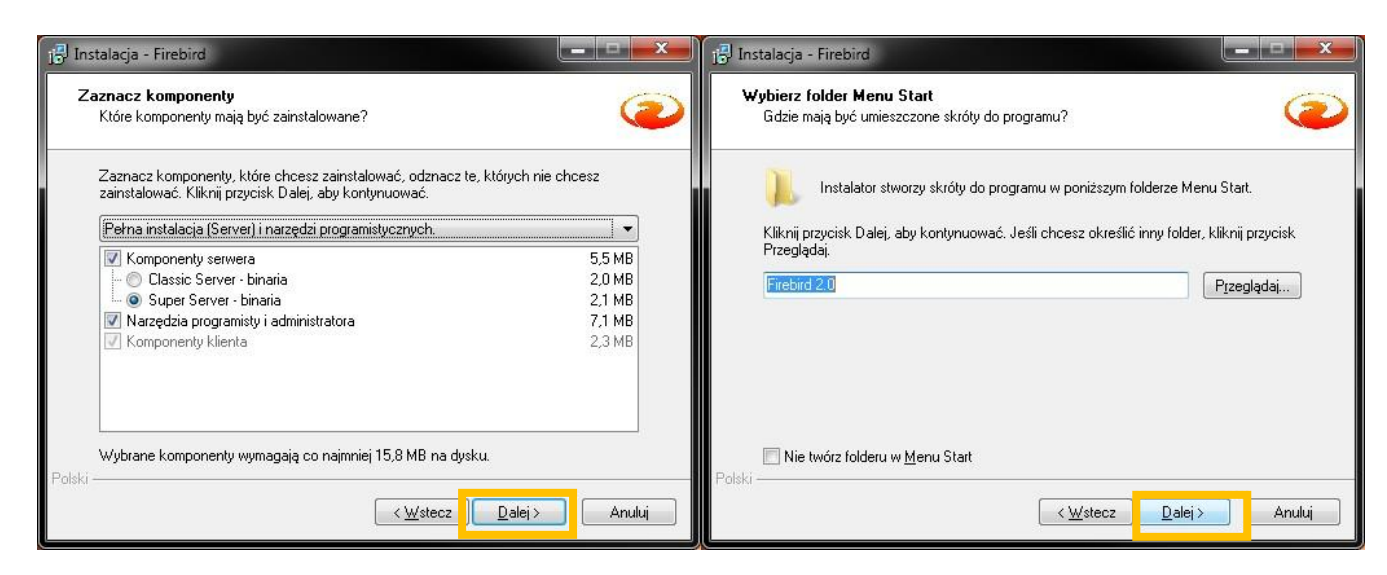

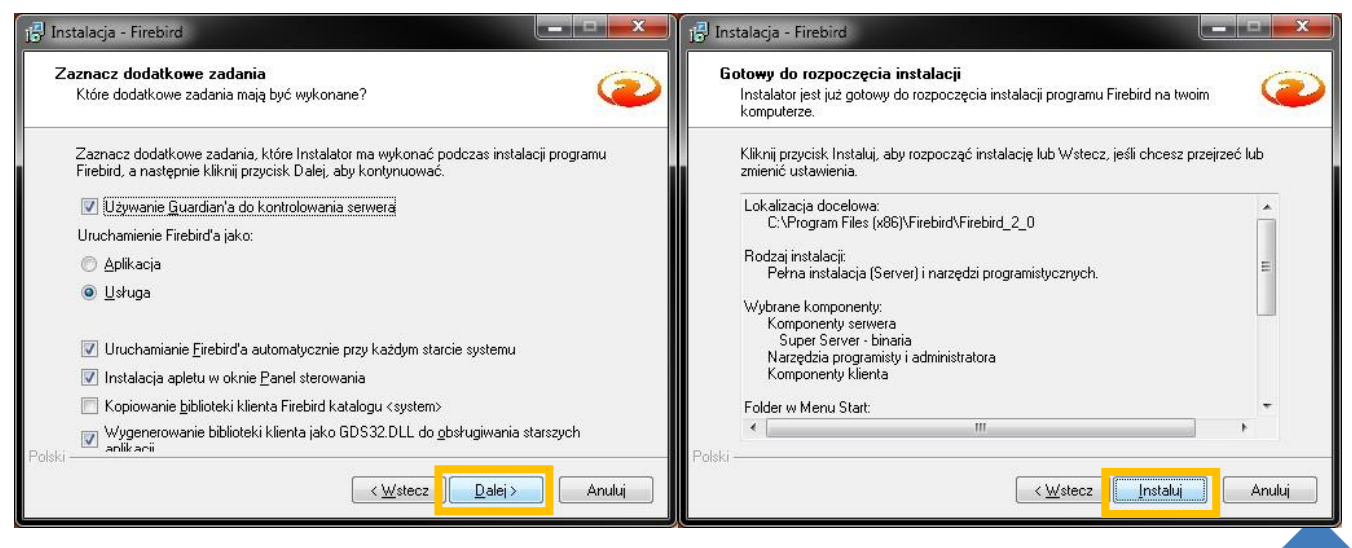

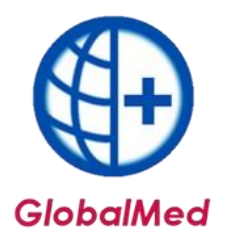

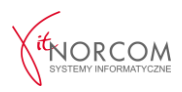

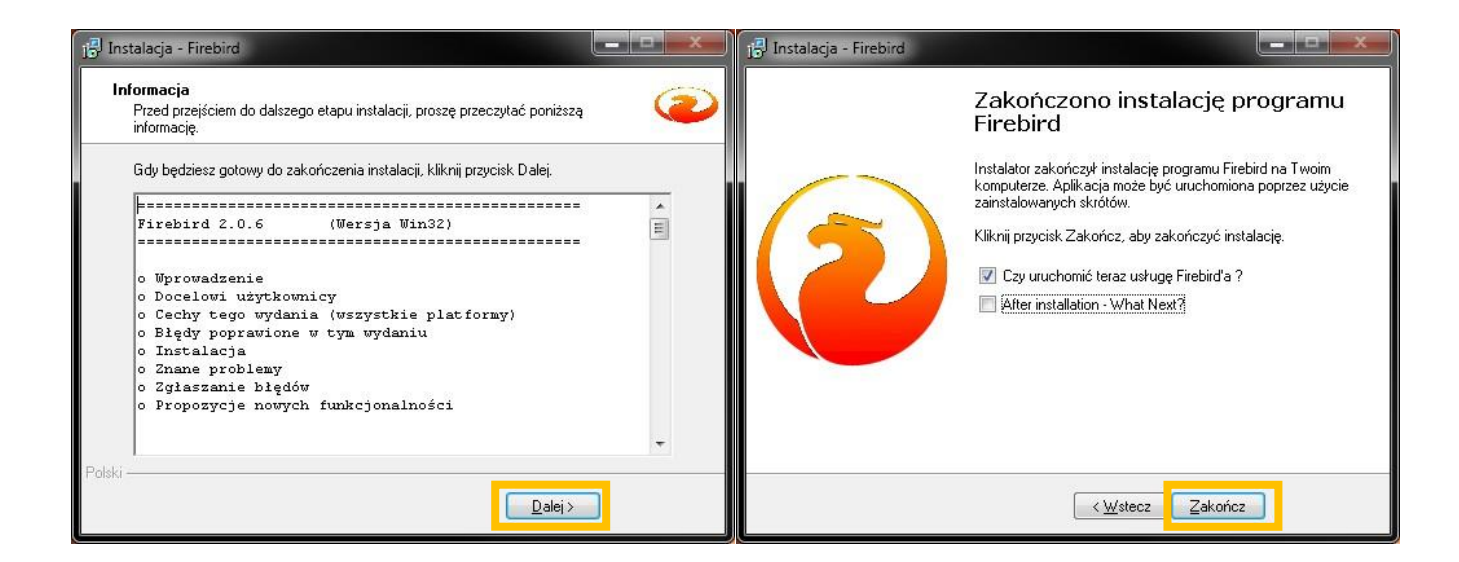

Zalecenie bezpieczeństwa: Opcjonalnie, po instalacji, zaleca się restart komputera.

| 📴 Instalacja - Global ZPO |                                                                                                    |
|---------------------------|----------------------------------------------------------------------------------------------------|
|                           | Zakończono instalację programu<br>Global ZPO<br>Aby zakończyć instalację programu Global ZPO, Instalator musi<br>ponownie uruchomić Twój komputer. Czy chcesz teraz<br>wykonać restart komputera?<br>Tak, teraz uruchom ponownie<br>Mje, sam zrestartuję później |
|                           | Zakończ                                                                                                    |

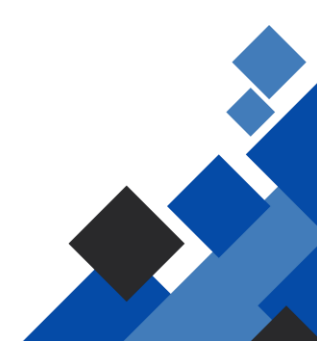

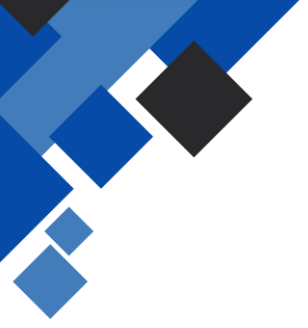

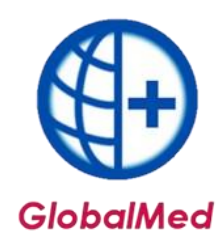

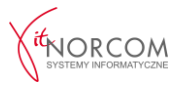

3. Reinstalacja oprogramowania GlobalMed

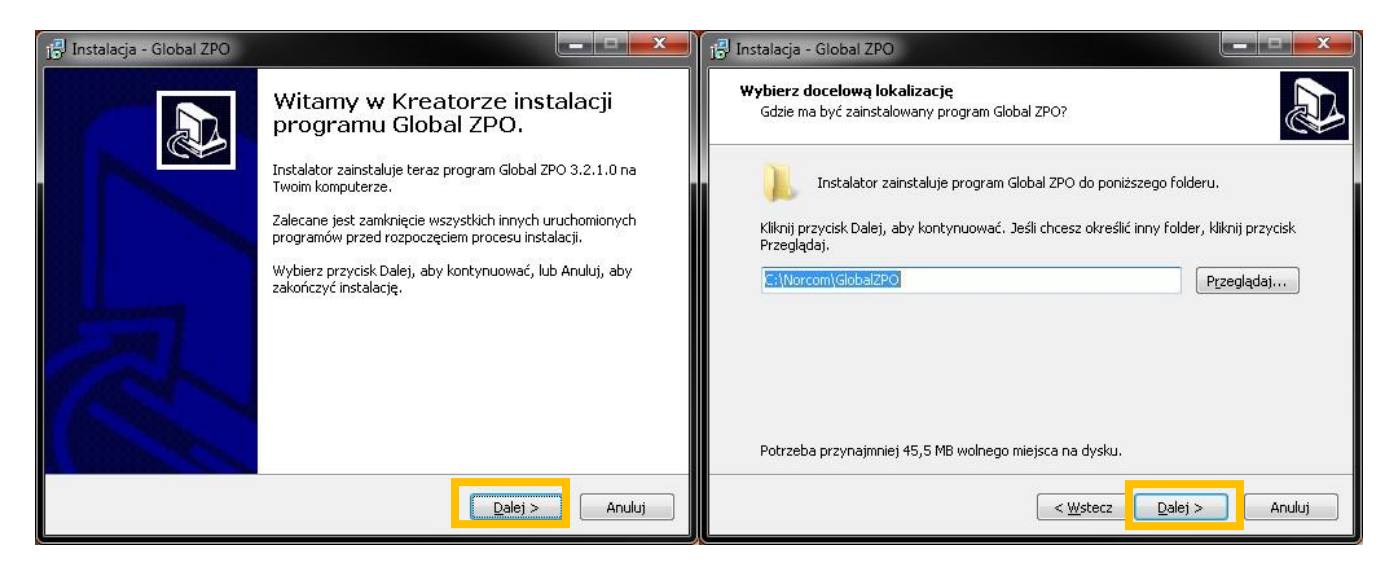

W przypadku wyboru instalacji w tej samej lokalizacji, system wyświetli ostrzeżenie o nadpisaniu folderu, jeśli taki już istnieje. W celu uniknięcia problemów, zaleca się utworzenie nowego folderu, wybierając opcję "Nie".

| Ten folder juž istnieje<br>Folder<br>C:\Norcom\GlobalZPO<br>juž istnieje. Czy pomimo to ch<br>folderze?                                                                                                    | ncesz zainstalować program w tym                                                                                                    |
|----------------------------------------------------------------------------------------------------|----------------------------------------------------------------------------------------------------|
| Instalacja - Global ZPO     Zaznacz dodatkowe zadania     Które dodatkowe zadania mają być wykonane?     Zaznacz dodatkowe zadania, które Instalator ma wykonać podczas instalacji programu     Global ZPO, a następnie kliknij przycisk Dalej, aby kontynuować. | Istalacja - Global ZPO         Gotowy do rozpoczęcia instalacji         Instalator jest już gotowy do rozpoczęcia instalacji programu Global ZPO na<br>twoim komputerze.         Kilknij przycisk Instaluj, aby rozpoczęć instalację lub Wstecz, jeśli chcesz przejrzeć lub<br>zmienić ustawienia. |
| Dodatkowe ikony:<br>Utwórz ikonę na pulpicie<br>wyjatki<br>zezwalaj klientom Global ZPO na połączenie z tym komputerem, dodając wyjątek<br>w zaporze systemu windows (TCP 3050)                                                                                  | Lokalizacja docelowa:<br>C:(Vorcom\GlobalZPO<br>Dodatkowe zadania:<br>Dodatkowe ikony:<br>Utwórz kong na pulpicie<br>wyjatki<br>zezwalaj klientom Global ZPO na połączenie z tym komputerem, dodając wy:<br>4<br>111<br>111<br>111<br>111<br>111<br>111<br>111                                     |
| < Wystecz Dalej > Anuluj                                                                                                    | < <u>Wstecz</u> Instaluj Anuluj                                                                                                    |

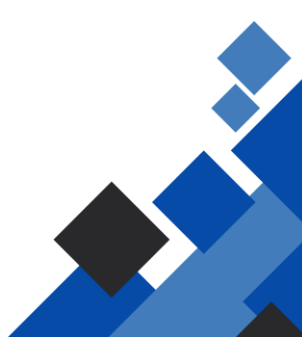

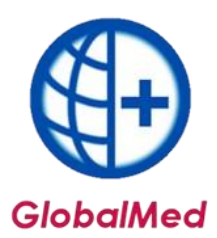

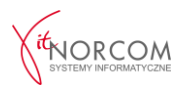

Jeśli instalacja będzie przebiegała w tej samej lokalizacji, pojawi się również ostrzeżenie o nadpisaniu bazy danych, w przypadku istnienia takiego pliku. Potwierdzenie instalacji spowoduje nadpisanie danych.

| Potwierdź |                                                                                                    |
|-----------|----------------------------------------------------------------------------------------------------|
| 2         | C:\Norcom\GlobalZPO\Baza\Global.gdb<br>Plik już istnieje.<br>Czy chcesz, aby Instalator zamienił go na nowy? |
|           | <u>Iak</u> ie                                                                                                |

W przypadku, gdy na komputerze jest zainstalowana wersja Firebird 2.0, pojawi się komunikat, a instalacja tej wersji zostanie pominięta.

| Instalator |                                                                                                    |
|------------|----------------------------------------------------------------------------------------------------|
| (j         | Na tym komputerze jest zainstalowany firebird w wersji: 2.0.6.13266<br>Instalacja domyślnego firebirda w wersji 2.0.1.12855 zostanie pominięta |
|            | ОК                                                                                                    |
|            |                                                                                                    |
| Instalator |                                                                                                    |
| Instalator | Na tym komputerze jest zainstalowany firebird w wersji: 2.5.5.26952<br>Instalacja domyślnego firebirda w wersji 2.0.1.12855 zostanie pominięta |

Zalecenie bezpieczeństwa: Opcjonalnie, po zakończeniu instalacji, należy zrestartować komputer.

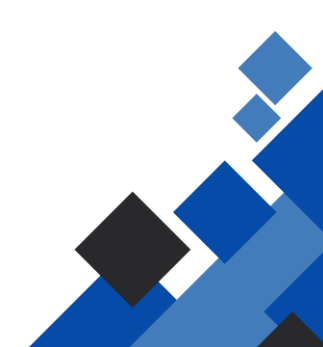

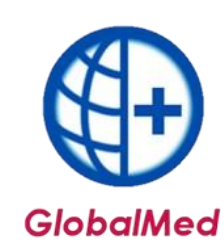

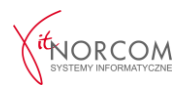

## KONFIGURACJA

Należy zalogować się do programu jako administrator i przejść do zakładki **Administrator -> Dane** świadczeniodawcy. W tej sekcji należy uzupełnić wszystkie wymagane dane, które zostały oznaczone na żółto.

| Dane świadczenio | dawcy - poprawianie       |                          |              | x                |
|------------------|---------------------------|--------------------------|--------------|------------------|
| Dane podstawow   | ve:                       |                          |              |                  |
| Kod:             | 0                         | Nadawany przez NFZ       |              |                  |
| Nazwa:           |                           |                          |              |                  |
| NIP:             |                           | REGON:                   |              |                  |
| Konto bankowe:   |                           |                          |              |                  |
| Kod kontrahenta  | (FK) - nadawany przez NF2 | z:                       |              |                  |
| Oddział NFZ:     | BRAK DANYCH               | $\sim$                   |              |                  |
| Adres siedziby:  |                           |                          |              |                  |
| Ulica:           | 1                         |                          |              |                  |
| Kod poczt.:      |                           | Miejscowość:             |              |                  |
| Telefon:         |                           |                          |              |                  |
| Adres do korespo | ondencji:                 |                          | Przepisz z   | adresu siedziby  |
| Ulica:           |                           |                          |              |                  |
| Kod poczt.:      |                           | Miejscowość:             |              |                  |
| Telefon:         |                           |                          |              |                  |
| Dane kontaktowe  | e - na potrzeby komunii   | kacji (SMS, E-mail):     |              |                  |
| Tel. komórkowy:  |                           |                          |              |                  |
| E-mail:          |                           |                          |              |                  |
|                  |                           |                          |              |                  |
| Świadczeniodawc  | a niezarejestrowany ->    | Rejestruj - wprowadź kod | ✓ <u>О</u> К | 🗙 <u>A</u> nuluj |

2. Po wprowadzeniu danych należy zapisać zmiany, a następnie ponownie uruchomić aplikację jako administrator.

Po ponownym uruchomieniu programu należy ponownie przejść do zakładki **Administrator -> Dane świadczeniodawcy** i zarejestrować kod świadczeniodawcy.

**WAŻNE:** Kody świadczeniodawcy mogą się różnić w zależności od oddziału NFZ. Przed zatwierdzeniem należy upewnić się, że kod został wprowadzony w odpowiednim formacie. Błędne wprowadzenie kodu może spowodować problemy z importem umowy do programu.

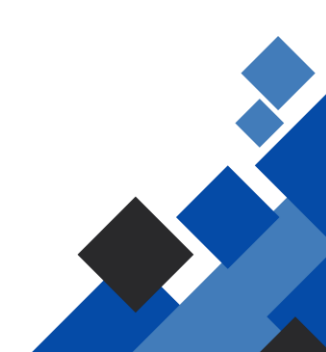

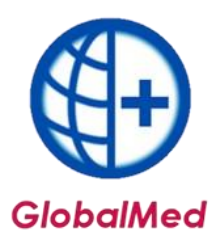

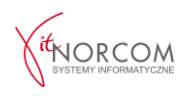

| Iczeniodawca | niezarejestrowany ->            | <u>R</u> ejestruj - wprowadź kod | ✓ <u>O</u> K | X Anulu |
|--------------|---------------------------------|----------------------------------|--------------|---------|
|              |                                 |                                  |              |         |
|              |                                 |                                  |              |         |
|              | DMC'                            |                                  |              |         |
|              | Rejestracja świadczeniodawcy    | x                                |              |         |
|              | Podaj kod świadczeniodawcy - na | adawany przez OW NFZ             |              |         |
|              | 121/020000                      |                                  |              |         |
|              | Kod: 121/020000                 |                                  |              |         |
|              | Oddział NFZ: 12 - ŚLĄSKI        | ~                                |              |         |
|              | Lista oddziałów NFZ             |                                  |              |         |
|              | 01 - Dolnoślaski                | 09 - Podkarpacki                 |              |         |
|              | 02 - Kujawsko - Pomorski        | 10 - Podlaski                    |              |         |
|              | 03 - Lubelski                   | 11 - Pomorski                    |              |         |
|              | 04 - Lubuski                    | 12 - Śląski                      |              |         |
|              | 05 - Łódzki                     | 13 - Świętokrzyski               |              |         |
|              | 06 - Małopolski                 | 14 - Warmińsko - Mazurski        |              |         |
|              | 07 - Mazowiecki                 | 15 - Wiekopolski                 |              |         |
|              | 08 - Opulski                    | 16 - zachodniopomorski           |              |         |
|              | Zasady budowy kodu świadczen    | iodawcy                          |              |         |
|              | Przykłady kodów:                |                                  |              |         |
|              | • 120/500029                    |                                  |              |         |
|              | • 123/500024                    |                                  |              |         |
|              |                                 |                                  |              |         |

Kod świadczeniodawcy można zweryfikować na stronie portalu NFZ)

|                                                  | Moja struktura organizacyjna<br>Tu zapoznasz się z podstawowymi informacjami na Twój temat<br>zaromadzonymi w systemie NFZ<br>Moje podstawowe dane<br>Moje pełne dane (Portal Potencjału) |
|--------------------------------------------------|----------------------------------------------------------------------------------------------------|
| Dane ogólne                                      |                                                                                                    |
| Kod świadczeniodawcy:<br>Nazwa swiadczeniodawcy: | 121/                                                                                                    |

3. Należy zamknąć program i uruchomić go ponownie jako administrator.

4. Po ponownym uruchomieniu program poprosi o wpisanie numeru klienta oraz NIP-u (należy wpisać cyfry bez myślników). Numer klienta znajduje się na fakturze.

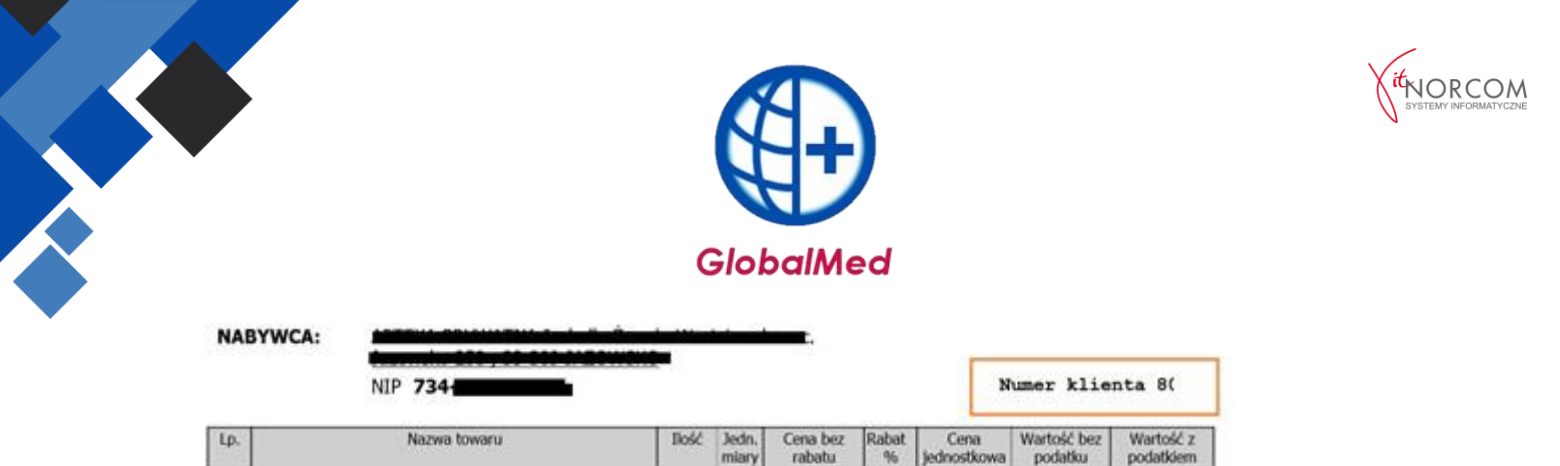

5. Należy przejść do zakładki **Administrator -> Wczytaj plik licencji** i wskazać plik licencyjny programu, który został otrzymany.

1,00

szt.

| Administrator | Rozliczenia NFZ            | Analiz |
|---------------|----------------------------|--------|
| Dane świad    | lczeniodawcy               |        |
| Generuj plik  | <pre>c rejestracyjny</pre> | 1      |
| Wczytaj plik  | c licencji                 |        |
| Pobierz plik  | licencji                   |        |
| Wyrejestruj   | świadczeniodawcę           |        |
| Lista świado  | zeniodawców                | 0      |
| Rejestracja   | obcych oddziałów NFZ       |        |
| Lista użytko  | wników                     |        |
| Zmień hasło   | D                          |        |
| Przeloguj     |                            |        |
| Zmień hasło   | o użytkownika eZWM         |        |

Program GlobalMed - MINI licencia do 2021-03-31

1

6. Po wczytaniu licencji, należy ponownie uruchomić program jako administrator. Jeśli posiadana licencja obejmuje wersję "filia/centrala", program poprosi o wybór trybu pracy – centrala lub filia.

7. Następnie należy przejść do importu umowy oraz aneksów NFZ.

a. Aby zaimportować umowę NFZ, należy przejść do zakładki **Rozliczenia NFZ -> Lista umów**. Należy zaimportować plik umowy w formacie .umx/.xml, który został pobrany ze strony NFZ.

| 🗟 Podgląd [F3]                                                                  | २ <sub>0</sub> Import [F6]                                                                                 |
|---------------------------------------------------------------------------------|----------------------------------------------------------------------------------------------------|
|                                                                                 |                                                                                                    |
|                                                                                 |                                                                                                    |
| Umowy na rea                                                                    | lizacje świadczeń<br>unkcje związane z realizacją świadczeń                                                |
| Umowy na rea<br>Informacje oraz fr<br>Stan przelewć<br>Kompleksowy<br>świadczoń | lizacje świadczeń<br>unkcje związane z realizacją świadczeń<br>w bankowych<br>przegląd wyników weryfikacji |

b. Po wykonaniu powyższych kroków, program wymaga restartu.

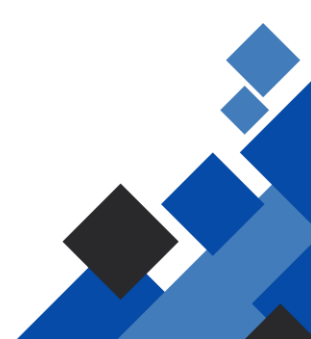

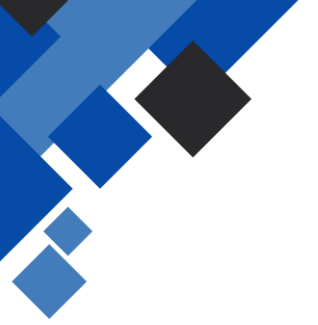

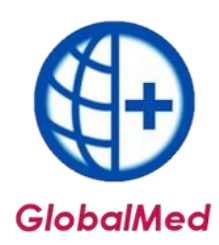

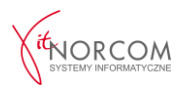

## ZAKOŃCZENIE INSTALACJI I KONFIGURACJI

Po zakończeniu instalacji oraz konfiguracji programu, należy przejść do dodania użytkowników uprawnionych do realizacji zleceń. Szczegółową instrukcję dotyczącą tego procesu można znaleźć na stronie: <u>https://globalmed.pl/faq</u>

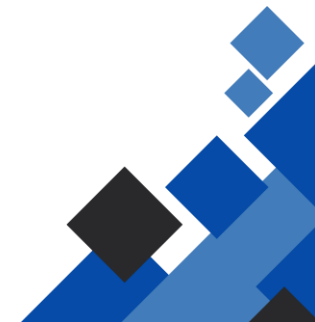